## Návod k použití

## 1. Základní charakteristika

Výběr režimu barevného/černobílého skenování Výběr rozlišení - 600/300 dpi Přímé ukládání skenů na paměťové karty microSD ve formátu Jpeg Podporovány paměťové karty microSD do velikosti až 32 GB Bez nutnosti instalovat ovladače ve Windows 7 / Vista / XP a Mac OS10.4 a vyšší

### 2. Popis zařízení

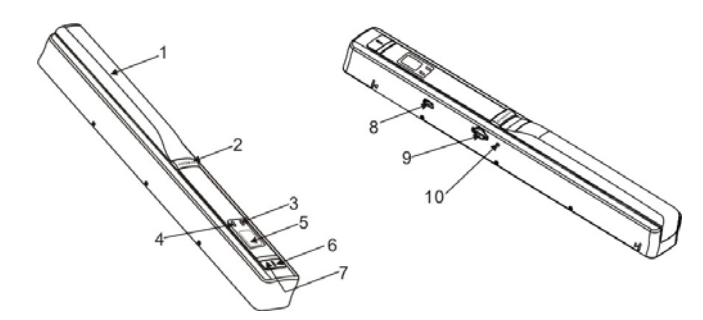

|    | Popis                              | Funkce                                                                                                    |
|----|------------------------------------|----------------------------------------------------------------------------------------------------|
| 1  | Kryt baterií                       | Určeno pro 2 x AA alkalické baterie                                                                                                    |
| 2  | 0/SCAN                             | Zap./Vyp.: Pro zapnutí nebo vypnutí skeneru podržte tlačítko<br>cca 2 vteřiny. Při zapnutém skeneru spustíte krátkým<br>stisknutím skenování, druhým stiskem ho ukončíte. |
| 3  | Chybová kontrolka<br>(ČERVENÁ) LED | Při příliš rychlém pohybu během skenování se kontr. rozsvítí                                                                                                    |
| 4  | Kontrolka<br>skenování             | Zelená kontrolka znamená připravenost ke skenování.                                                                                                    |
| 5  | Displej                            | Zobrazení stavu skeneru                                                                                                    |
| 6  | Tlačítko <b>DPI</b>                | Výběr rozlišení skenování – HIGH vysoké rozlišení (600<br>dpi) nebo LOW nízké rozlišení (300 dpi).                                                                        |
| 7  | Tlačítko <b>C/BW</b>               | Výběr režimu skenování – COLOR (barevný) nebo<br>MONOchrome (černobílý). Příslušný symbol bude na displeji.                                                               |
| 8  | USB rozhraní                       | Stažení naskenovaných obrázků pomocí dodaného USB kabelu do PC.                                                                                                    |
| 9  | Slot pro SD kartu                  | Slot pro vložení paměťové karty microSD.                                                                                                    |
| 10 | Tlač. formátování                  | Stisknutím tohoto tlačítka naformátujete paměťovou kartu.                                                                                                    |

## 3. Zobrazení displeje

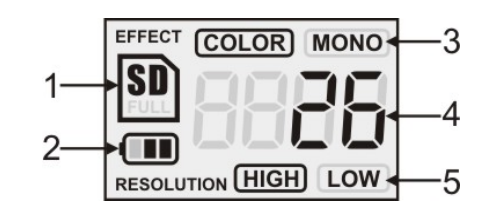

| Number | Function        | Description                                                         |  |
|--------|-----------------|---------------------------------------------------------------------|--|
| 1      | Symbol SD karty | Naskenované obrázky budou ukládány<br>na paměťovou kartu microSD.   |  |
| 2      | Symbol napájení | <ul> <li>Plná kapacita baterie.</li> <li>Vybitá baterie.</li> </ul> |  |
| 3      | Symbol EFFECT   | Režim skenování – barevné/černobílé.                                |  |
| 4      | Počítadlo       | Zobrazuje počet obrázků, uložených na<br>paměťové kartě.            |  |
| 5      | Rozlišení       | HIGH (vysoké): 600 dpi / LOW (nízké): 300 dpi                       |  |

## 4. Použití skeneru

#### 4.1 Vložení baterií

- 1. Otevřete kryt baterií.
- 2. Vložte 2x AA alkalické baterie.
- 3. Dlouhým stisknutím (2s) tlačítka O/SCAN zapněte skener.

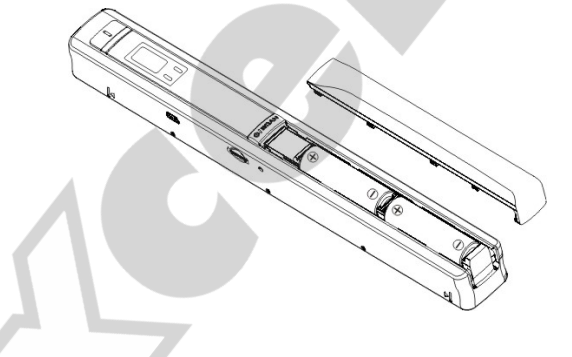

#### 4.2 Vložení paměťové karty microSD (není součástí)

Před zahájením skenování musíte nejprve vložit paměťovou kartu microSD (není součástí). 1. Ujistěte se, že je skener vypnutý.

Do příslušného slotu vložte microSD kartu. Lehce zatlačte, dokud nezacvakne do své pozice.

Pozn.:

Při vkládání karty nepoužívejte násilí – mohlo by dojít k poškození skeneru nebo paměť. karty. Zkontrolujte správnou orientaci a pozici karty a zkuste to znovu.

Pozn.: Paměťová karta musí být před prvním použitím naformátována (viz následující kapitola).

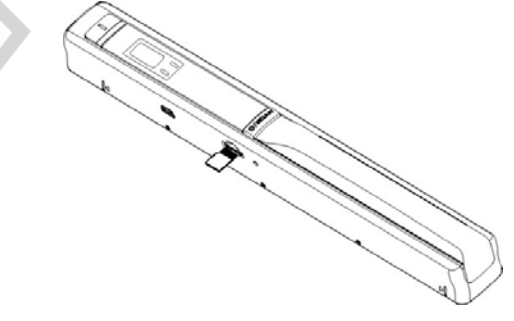

#### 4.3 Formátování paměťové karty microSD

- Vložte novou paměťovou kartu a skener zapněte.
- 2. Stiskněte tlačítko formátování. Symbol F se zobrazí na displeji.
- 3. Pro zahájení formátování stiskněte tlačítko UISCAN
- 4. Během formátování karty bude blikat symbol microSD.

#### 4.4 Nastavení rozlišení

Pro zvolení rozlišení (High/Low) stiskněte tlačítko **DPI**. Zvolené rozlišení se zobrazí na displeji.

#### 4.5 Nastavení režimu skenování

Pro nastavení barevného/černobílého skenování stiskněte tlačítko **C/BW**. Vybraný režim se zobrazí na displeji.

#### 4.6 Skenování

Skenovaný dokument přidržujte jednou rukou. Skener umístěte na začátek oblasti, určené pro skenování. Pevně ho uchopte a krátce stiskněte tlačítko **Ú/SCAN** Pro zajištění vysoké kvality skenu pohybujte skenerem pomalu a stabilně. Skenováni zastavíte dalším stisknutím tlačítka **Ú/SCAN**.

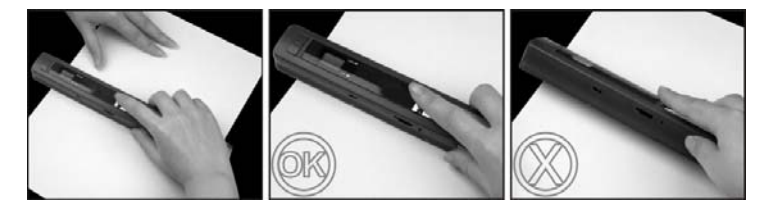

## 5. Kontrolky LED - význam

|        | Zelená LED svítí    | Skenování                                                                                           |
|--------|---------------------|----------------------------------------------------------------------------------------------------|
| SCAN 🕳 | Zelená LED nesvítí  | Standby, skenování dokončeno.                                                                       |
| ERR.   | Červená LED svítí   | Příliš rychlé pohyby při skenování.<br>Neúspěšný pokus o skenování.<br>Znovu zapněte a přeskenujte. |
|        | Červená LED nesvítí | Správná rychlost skenování.<br>Pokračujte                                                           |

Skenování spustíte krátkým stisknutím tlačítka **U/SCAN** Opětovným stiskem tlačítka **U/SCAN** skenování zastavíte.

# 6. Připojení k počítači Skener lze připojit k počítači a prohlédnout si naskenované obrázky.

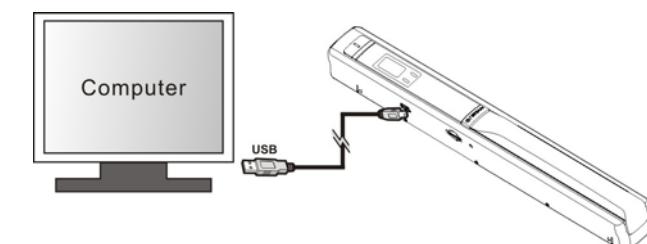

## 7. Parametry

| Snímací senzor                                     | Barevný kontaktní obrazový senzor pro formát A4                                                                                                    |  |
|----------------------------------------------------|----------------------------------------------------------------------------------------------------|--|
| Počet buněk senzoru                                | 5136 bodů (~5104 bodů využitelných)                                                                                                    |  |
| Rozlišení                                          | Nízké rozlišení (LOW): 300x300 dpi základní<br>Vysoké rozlišení: 600x600 dpi                                                                                |  |
| Maximální rychlost<br>skenování formátu A4         | Vysoké rozlišení, barevně: 13 vteřin<br>Vysoké rozlišení, černobíle: 6 vteřin<br>Nízké rozlišení, barevně: 3 vteřin<br>Nízké rozlišení, černobíle: 2 vteřin |  |
| Kapacita (1GB<br>paměťová karta                    | 600 dpi barevně: 220 obrázků (min.)                                                                                                    |  |
| microSD, formát A4)                                | 600 dpi černobíle: 290 obrázků (min.)                                                                                                    |  |
| * Přesný počet závisí na<br>charakteru skenovaného | 300 dpi barevně: 780 obrázků (min.)                                                                                                    |  |
| dokumentu                                          | 300 dpi černobíle: 1280 obrázků (min.)                                                                                                    |  |
| Šířka skenování                                    | 8.27"                                                                                                    |  |
| Délka (výška) skenování                            | 300 dpi: 50" (max.), 600 dpi: 25" (max)                                                                                                    |  |
| Formát souboru                                     | JPEG                                                                                                    |  |
| Displej                                            | Zobrazení symbolů, stavu skeneru                                                                                                    |  |
| Automatické vypnutí                                | Po 3 minutách                                                                                                    |  |
| USB rozhraní                                       | USB 2.0 High Speed                                                                                                    |  |
| Externí paměť                                      | Slot pro paměťové karty microSD                                                                                                    |  |
| Napájení                                           | 2x AA alkalické baterie                                                                                                    |  |
|                                                    |                                                                                                    |  |

## 8. Minimální požadavky

| Operační systém | Windows 7 / Vista / XP nebo Mac OS 10.4 a vyšší<br>(technologie plug-and-play, bez nutnosti ovladačů) |  |
|-----------------|----------------------------------------------------------------------------------------------------|--|
| Procesor        | Pentium II a lepší                                                                                    |  |
| RAM             | 64 MB                                                                                                 |  |
| Rozhraní        | Volný USB konektor                                                                                    |  |

## 9. Řešení potíží

| Problém                                                                       | Příčina                                                                                                    | Řešení                                                                                                    |
|-------------------------------------------------------------------------------|----------------------------------------------------------------------------------------------------|----------------------------------------------------------------------------------------------------|
| Nelze zapnout skener.                                                         | <ol> <li>Vybité baterie.</li> <li>Špatně vložené baterie.</li> </ol>                                                                               | Vyměňte nebo znovu<br>správně vložte baterie.                                                                                    |
| Nelze uložit skenovaný<br>dokument.                                           | <ol> <li>Není vložena paměťová<br/>karta microSD.</li> <li>Paměť karta je plná.</li> <li>Paměťová karta není<br/>správně naformátována.</li> </ol> | <ol> <li>Vložte microSD kartu.</li> <li>Překopírujte obsah karty<br/>do PC a kartu smažte.</li> <li>Viz kapitola 4.3.</li> </ol> |
| Počítač nerozezná<br>připojené zařízení<br>(neobjeví se vyměnitelný<br>disk). | Chyba spojení.                                                                                                    | Ujistěte se, že jsou správně<br>zastrčené konektory.<br>V případě nutnosti<br>restartujte PC.                                    |
| Baterie jsou velmi rychle<br>vybité.                                          | Používáte špatný typ baterií.                                                                                                    | Použijte 2ks nových AA<br>alkalických baterií.                                                                                   |
| Rozmazaný obrázek.                                                            | Optika skeneru je špinavá.                                                                                                    | Opatrně ji vyčistěte měkkým<br>suchým hadrem.                                                                                    |
| Červená kontrolka LED<br>ERR. během skenování<br>svítí.                       | Pohyb při skenování je příliš<br>rychlý.                                                                                                    | Restartujte skener<br>stisknutím tlačítka<br><b>U/SCAN</b> a dokument<br>naskenujte znovu.                                       |

F© (( 🗵